## Remote Sensing Laboratory Lab Assignment # 0

Open vector file in Envi4.2

Methodology to open vector file in ENVI

1. Open Envi and goto menu File => Open vector file

| ENVI 4.2                               |                                                                    |
|----------------------------------------|--------------------------------------------------------------------|
| File Basic Tools Classification        | Transform Filter Spectral Map Vector Topographic Radar Window Help |
| Open Image File<br>Open Vector File    | X 🗈 🛍 🝼 🗠 - 🖙 🍓 🗗 💷 🐼 🏭 🐼 ¶ 100% - ?                               |
| Open External File                     | $ \begin{array}{c ccccccccccccccccccccccccccccccccccc$             |
| Edit ENVI Header<br>Generate Test Data |                                                                    |
| Data Viewer Save File As               |                                                                    |

2. select vector file names type: Shapefile(\*.shp)

| Select Vector Filenames |                        |                     |   |       | ? 🗙      |              |
|-------------------------|------------------------|---------------------|---|-------|----------|--------------|
| Look jn:                | 🗀 hkk_ftypes           |                     | • | + 🗈 💣 | <b></b>  |              |
| 0                       | bkk_ftype43_z4         | 7.shp               |   |       |          |              |
| Recent                  |                        |                     |   |       |          |              |
| B                       |                        |                     |   |       |          |              |
| Desktop                 |                        |                     |   |       |          |              |
| My Documents            |                        |                     |   |       |          |              |
| My Computer             |                        |                     |   |       |          |              |
|                         |                        |                     |   |       |          |              |
| My Network              | File <u>n</u> ame:     |                     |   | •     | <u>(</u> | <u>)</u> pen |
|                         | Files of <u>type</u> : | Shapefile (*.shp)   |   | -     | 0        | ancel        |
|                         |                        | ENVI Vector (*.evf) |   |       |          | 10           |

3. then select your shapefile such as hkk\_ftype43\_z47.shp click open then it shows the import vector files parameter window

| 🏽 Import Vector Files Parameters 🛛 🛛 🔀          |  |  |  |  |
|-------------------------------------------------|--|--|--|--|
| Selected Input Files:                           |  |  |  |  |
| C:\Documents and Settings\tatae\Desktop\hkk_fty |  |  |  |  |
|                                                 |  |  |  |  |
|                                                 |  |  |  |  |
|                                                 |  |  |  |  |
| Input Additional Files Delete                   |  |  |  |  |
| Layer Name                                      |  |  |  |  |
| Layer: hkk_ftype43_z47.shp                      |  |  |  |  |
| Output Result to 💿 File 🗢 Memory                |  |  |  |  |
| Enter Output Filename [.evf] Choose             |  |  |  |  |
| C:\Documents and Settings\tatae\Desktop\hkk_fty |  |  |  |  |
| Output to Memory for All                        |  |  |  |  |
|                                                 |  |  |  |  |
| Native File Projection New                      |  |  |  |  |
| Arbitrary                                       |  |  |  |  |
| UTM                                             |  |  |  |  |
| State Plane (NAD 27)<br>State Plane (NAD 83)    |  |  |  |  |
| Datum North America 1927                        |  |  |  |  |
| Units Meters                                    |  |  |  |  |
| Zone 47 🗢 🕫 N O SSet Zone                       |  |  |  |  |
| Apply Projection to Undefined                   |  |  |  |  |
| OK Cancel                                       |  |  |  |  |

5. then click **Datum..** Icon and select Geographic Datum to **WGS84** and click OK

| l | 🛚 Select Geographic Datum 💦 🔀                                                                                                    |
|---|----------------------------------------------------------------------------------------------------|
|   | Available Datums                                                                                                    |
|   | South Asia<br>Southeast Base<br>Southwest Base<br>Tananarive Observatory '25<br>Thai/Viet (Indian)<br>Timbalai 1948<br>Tokyo mean<br>Tristan Astro 1968<br>Unites Arab Emirates (Nahrwan)<br>Viti Levu 1916<br>Wake-Eniwetok '60<br>WGS-72 |
|   | WGS-84                                                                                                    |
|   | Yacare Zanderij                                                                                                    |
|   | Selected Item:                                                                                                    |
|   | WGS-84                                                                                                    |
|   | OK Cancel                                                                                                    |

- 6. type the zone data for Thailand input 477. Now you are finishing to input basic parameter and click OK finish

| 🏾 Available Vectors List 📃 🗖 🗙                          |  |  |  |
|---------------------------------------------------------|--|--|--|
| File Options                                            |  |  |  |
| Available Vector Layers:                                |  |  |  |
| Layer: hkk_ftype43_z47.shp                              |  |  |  |
|                                                         |  |  |  |
|                                                         |  |  |  |
|                                                         |  |  |  |
|                                                         |  |  |  |
|                                                         |  |  |  |
|                                                         |  |  |  |
|                                                         |  |  |  |
| Name: Layer: hkk_ftype43_z47.shp                        |  |  |  |
| File: C:\Documents and Settings\tatae\Desktop\hkk_ftyp  |  |  |  |
| Size: 3,169,832 bytes<br>  Becords: 507 [196 292 nodes] |  |  |  |
| Proj : UTM, Zone 47 North [Meters]                      |  |  |  |
| Datum: WGS-84<br>Attributes: Yes                        |  |  |  |
|                                                         |  |  |  |
| Select All Layers Deselect All Layers                   |  |  |  |
| Load Selected Remove Selected                           |  |  |  |

- 8. click load selected
- 9. your result will shows in below

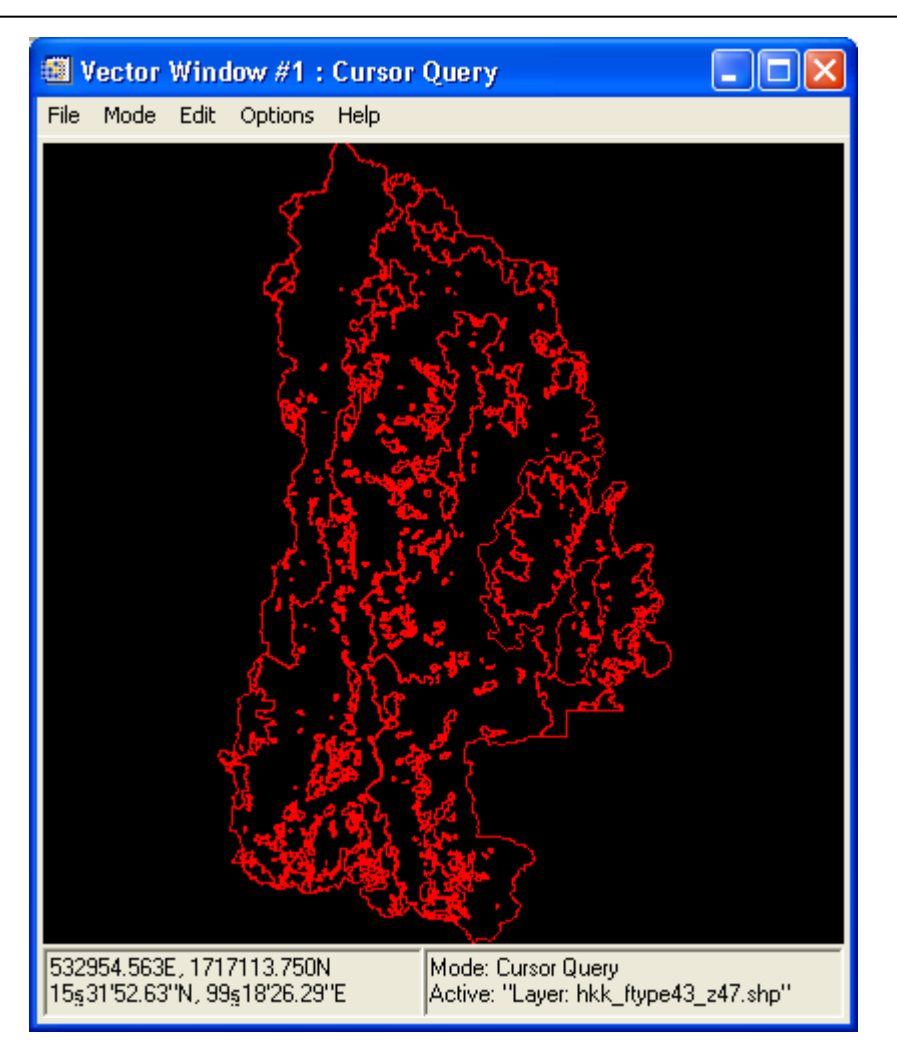